## 通达 OA 手机 APP 安装方法

1.打开网址

https://www.tongda2000.com/download/p2019.php?

F=&K=

2.右上角选择浏览器打开

3.进入到页面最下方,根据手机系统下载并安装软件

<u>注意:需要允许软件定位、麦克风、照相等权限,请全部允</u> <u>许。</u>

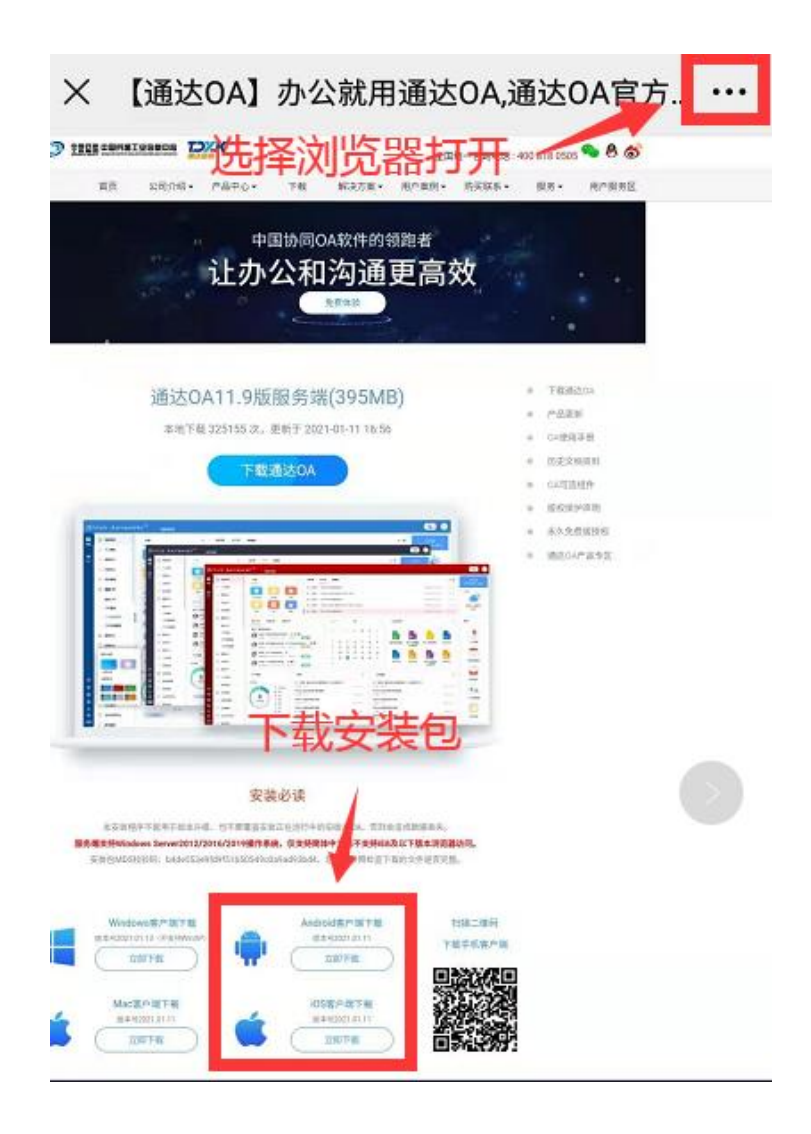

4. 桌面找到 OA 图标

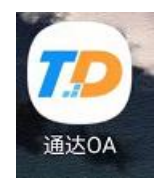

5.选择并配置服务器地址

| 0 | 网络1 | (C) |
|---|-----|-----|

6.服务器地址为: 61.138.121.6:14480 配置完成后单机确定

| 4 A A A A A | 网络名称 | 网络1                |        |
|-------------|------|--------------------|--------|
|             | OA地址 | 61.138.121.6:14480 |        |
| 助           | IM地址 | 61.138.121.6       | : 1188 |

## 7.返回后使用账号登录:账号为本人工号